# Voyager 5200 UC 无线耳机系统

用户指南

## 内容

概述 3 耳机概述 3 USB 蓝牙适配器(仅适用于适配器型号) 3 充电盒概述 5 充电盒连接至 PC 或 USB 墙用充电器 5 耳机充电 6 检查电池电量 6 电池电量不足警告 7 使用充电盒 8 配戴调整 9 9 9 连接和配对 10 连接至 PC 10 配置媒体 10 配对至移动设备 10 NFC 配对 11 重新配对 USB 适配器 11 基础知识 **12** 拨打/接听/结束通话 12 静音 12 调整音量 13 使用 Microsoft 网络电话进行互动 13 语音助手 13 启用和使用 Amazon Alexa 13 播放或暂停音频 13 使用传感器 14 高级功能 **16** 启用 Tile 16 语音提示列表 16 调整语音提示音量 16 加载软件 **17** 固件更新 18 耳机恢复 **18** 故障诊断 19 盒中物品 20 附件 21 支持服务 22

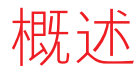

耳机概述

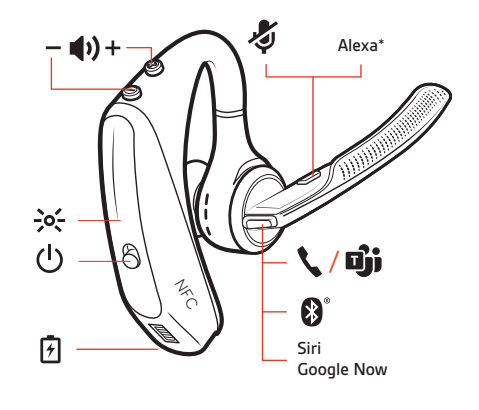

| 7                 | 充电端口                                 |  |
|-------------------|--------------------------------------|--|
| <b>∖_D</b> ji     | 通话按钮/按下可与 Microsoft Teams 交互(需要应用程序) |  |
| <b>∛</b> °        | 蓝牙按钮(配对设备时使用)                        |  |
| Siri 和 Google Now | 虚拟助手 (VPA) 按钮                        |  |
| Alexa*            | *Alexa 需要Plantronics Hub 应用程序        |  |
| Ş                 | 静音按钮                                 |  |
|                   | 音量按钮                                 |  |
| -)o(-             | 指示灯                                  |  |
| ወ                 | 电源按钮                                 |  |
|                   | 近场通信                                 |  |

### USB 蓝牙适配器(仅适 用于适配器型号)

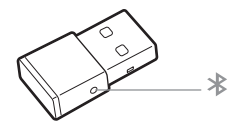

注 适配器设计可能会有所不同

标准 LED 版

| USB LED   | 它们表示什么意思 |  |
|-----------|----------|--|
| 红色和蓝色交替闪烁 |          |  |
| 蓝色常亮      | 已连接耳机    |  |
| 闪烁蓝灯      | 正在通话     |  |
|           |          |  |
|           |          |  |

检测到 Microsoft Teams\* 时的 LED 状态

| USB LED         它们表示什么意思           红色和蓝色交替闪烁         配对           紫色常亮         已连接耳机           闪烁蓝灯         正在通话           红色常亮         已启用静音           发出紫色脉冲         Microsoft Teams 通知 |         |                    |
|----------------------------------------------------------------------------------------------------|---------|--------------------|
| 红色和蓝色交替闪烁     配对       紫色常亮     已连接耳机       闪烁蓝灯     正在通话       红色常亮     已启用静音       发出紫色脉冲     Microsoft Teams 通知                                                                        | USB LED | 它们表示什么意思           |
| 紫色常亮         已连接耳机           闪烁蓝灯         正在通话           红色常亮         已启用静音           发出紫色脉冲         Microsoft Teams 通知                                                                   |         | 配对                 |
| 闪烁蓝灯         正在通话           红色常亮         已启用静音           发出紫色脉冲         Microsoft Teams 通知                                                                                                | 紫色常亮    | 已连接耳机              |
| 红色常亮         已启用静音           发出紫色脉冲         Microsoft Teams 通知                                                                                                    | 闪烁蓝灯    | 正在通话               |
| 发出紫色脉冲 Microsoft Teams 通知                                                                                                    | 红色常亮    | 已启用静音              |
|                                                                                                    | 发出紫色脉冲  | Microsoft Teams 通知 |

**注** \* 需要 Microsoft Teams 应用程序

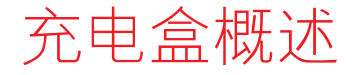

USB 蓝牙适配器已存储在充电盒中。

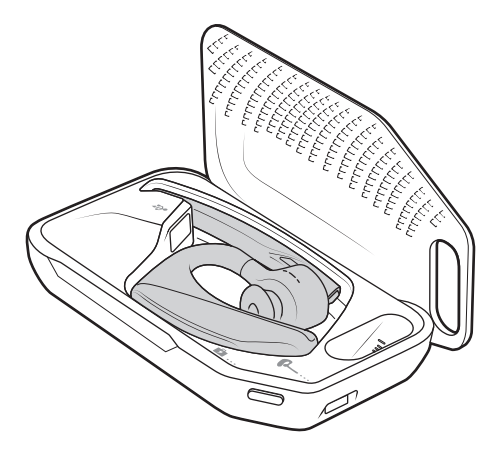

**重要**充电盒在出厂时处于深度睡眠模式,以节能和保护电池。要唤醒充电盒,请将其插入电源至少1分钟。充电时,LED闪烁。

充电盒连接至 PC 或 USB 墙用充电器 对接耳机前为充电盒充电 90 分钟。充电盒充满电后,可以在需要连接至充电线缆进行充电之前随时为您的耳机充电两次,提供长达 14 小时的通话时间。

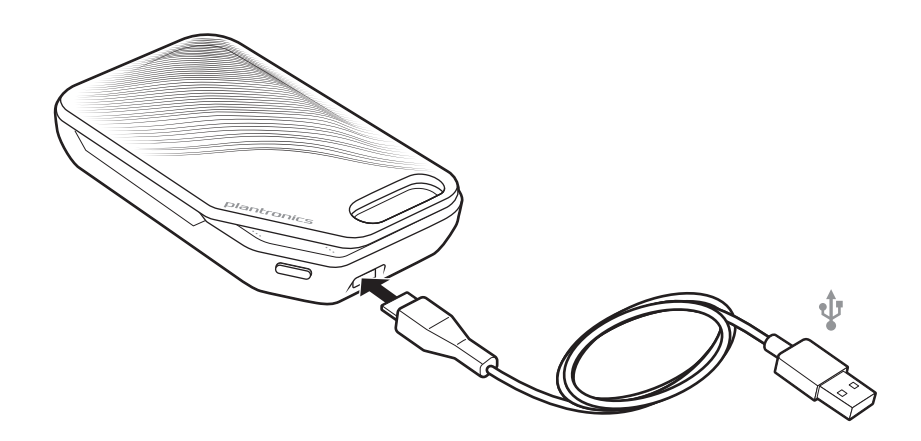

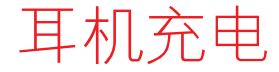

您的新耳机电量充足,开箱即可用于配对和拨打数个电话。耳机充满电需要大约 90 分钟;充电完成后,指示灯将关闭。

耳机随附微型 USB 线缆,以便您可通过交流电墙用充电器(不提供)或 PC 的 USB 端口为 耳机充电。PC 必须处于开机状态才能通过 USB 2.0 或更高版本为耳机充电。

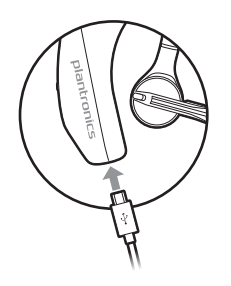

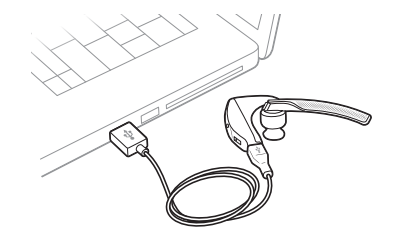

或者您可以使用充电盒。

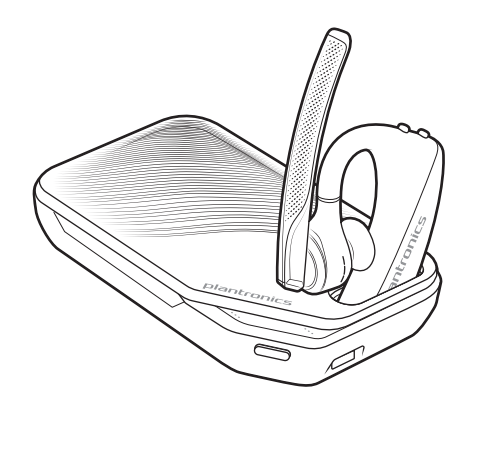

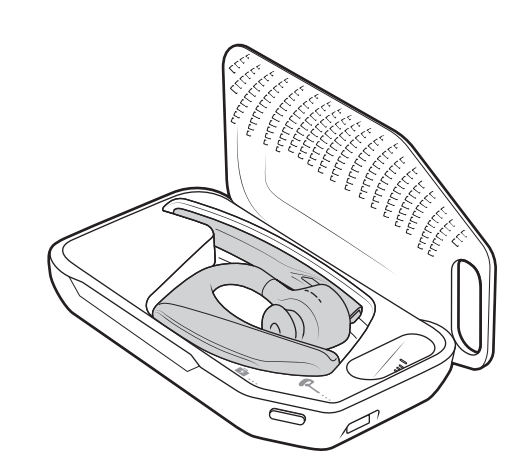

**注** 始终在接近室温的环境中充电: 切勿在低于 0℃ (32°F) 或高于 40℃ (104°F) 的温度下为 电池充电。

检查电池电量 您可以通过多种方式检查耳机的电池电量: • 按通话、按钮可在耳机上收听语音提示。

- 检查耳机或充电盒上的 LED 指示灯。
- 使用桌面版或移动版 Plantronics Hub 应用程序。您可以通过访问以下网址下载该软件: poly.com/software。

#### 耳机 LED 指示灯状态

| 关<br>关         | 充电完成                |                                  |       |
|----------------|---------------------|----------------------------------|-------|
| •••            | 电池电量充足              |                                  |       |
| ••             | 电池电量适中              |                                  |       |
| •              | 电池电量不足              |                                  |       |
| •••            | 电池电量严重不足            |                                  |       |
|                |                     |                                  |       |
| 电池约            | 及别                  | 语音提示                             |       |
| 只剩下            | - <b>30</b> 分钟的通话时间 | 每 15 分钟重复发出"Battery Low"<br>不足)  | (电池电量 |
| 只剩下 10 分钟的通话时间 |                     | 每 5 分钟发出"Recharge Headset"<br>电) | (为耳机充 |

## 电池电量不足警告

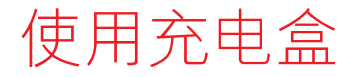

充满电的充电盒可以为您的耳机充电两次,这样耳机通话时间即可长达14小时。

**重要**充电盒在出厂时处于深度睡眠模式,以节能和保护电池。要唤醒充电盒,请将其插入电源至少1分钟。充电时,LED闪烁。

按侧面按钮可查看充电盒的电池电量。

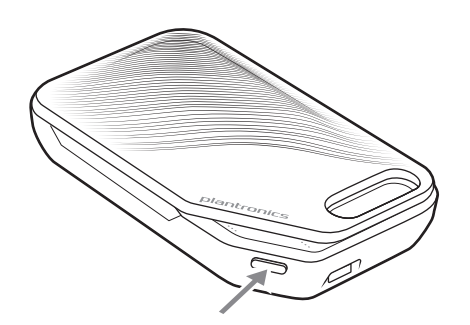

充电盒的电池电量 LED 指示灯

| ••• | 电池电量充足             |
|-----|--------------------|
| ••  | 电池电量适中             |
| •   | 电池电量不足             |
| ••• | 电池电量严重不足;为充电盒/耳机充电 |

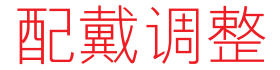

- 1 将耳机滑到耳廓上方,并戴在耳后,然后向耳内轻轻按动。 注 在佩戴耳机之前先取下眼镜,以进行最佳佩戴。
- 2 旋转麦克风杆,直到对准您的嘴部。
- 3 上下移动麦克风杆,以使佩戴更舒适。

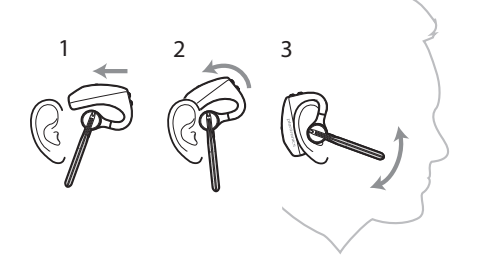

更换耳塞以使佩戴更加舒适。

1 推入耳塞,向左旋转以解除锁定。

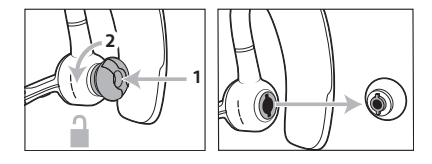

2 将新耳塞对准插槽; 推入, 向右旋转, 然后锁定到位。

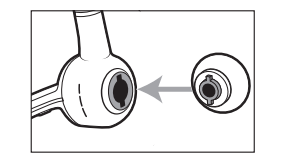

要在另一只耳朵上佩戴耳机,请将麦克风杆旋至上方,调转耳机,使耳塞位于另一侧, 再调低麦克风杆。

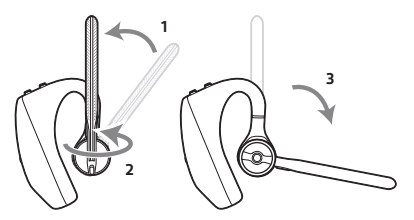

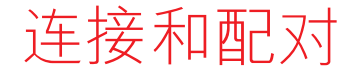

#### 连接至 PC 您的蓝牙 USB 适配器和您的耳机已预先配对。

1 打开耳机,并将蓝牙 USB 适配器插入您的笔记本电脑或 PC。

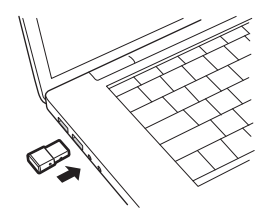

- 2 USB 适配器 LED 闪烁,然后常亮,表示耳机已连接至 USB 适配器。如果您正佩戴耳机,则会听到"PC connected"(PC 已连接),表示已建立连接。通话时,USB 适配器上的LED 会闪烁蓝色。未通话时,LED 常亮。
- **3 可选:**可通过访问 Plantronics Hub,适用于 Windows/Mac 来加载 poly.com/software。这使您能够通过高级设置和选项自定义耳机的行为。
- 配置媒体 您的 USB 蓝牙适配器已经准备好接听电话,但听音乐占用了一些额外配置。

Windows

- 1 要配置蓝牙 USB 适配器以便播放音乐,请转至"开始"菜单>控制面板>声音>"播 放"选项卡。选择 Plantronics BT600,将其设置为默认设备,然后单击"确定"。
- 2 要在拨打电话或接听电话期间暂停音乐,请转至"开始"菜单>控制面板>声音>"通 信"选项卡,然后选择所需的参数。 Mac
- 1 要配置蓝牙 USB 适配器,请转至**苹果菜单 > 系统偏好设置 > 声音**。在"输入"和"输 出"选项卡中,选择 Plantronics BT600。
- 配对至移动设备 1 要将耳机设置为配对模式,请按住通话按钮,直到听到"配对"的提示音,并且耳机 LED 闪烁红色和蓝色。

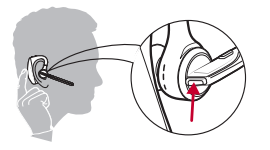

- 2 激活手机上的 蓝牙 并将其设置为搜索新设备。
  - iPhone 设置 > 蓝牙 > 开启\*
  - Android 设置 > 蓝牙: 开启 > 扫描设备\*

注\*菜单可能因设备不同而不同。

3 选择"PLT V5200 Series"。 如有必要,输入密码四个零 (0000) 或接受连接。

配对成功后,会听到"配对成功",并且耳机的 LED 会停止闪烁。 注 您的耳机可与多达 8 个设备配对,但仅保持 2 个设备同时连接;其中包括 Plantronics 蓝牙 USB 适配器,作为 2 个同时连接的设备之一。

- **NFC 配对** 如果仅有一台其他设备连接,则可以选择 **NFC** 配对。如果已有两台设备连接,则 **NFC** 配 对将不起作用。
  - 1 在您的移动电话上,确保 NFC 已启用,并且您的手机显示屏未锁定。(电话可能有所差 异,一些电话可能没有 NFC 支持。)
  - 2 开启耳机后,将其放在手机背面上,并靠近手机上的 NFC 标签(如图所示),直到 NFC 配对完成。如有必要,接受连接。

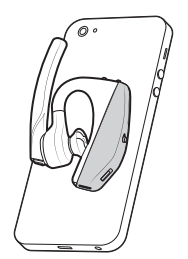

- 重新配对 USB 适配器 1 将 USB 蓝牙适配器插入笔记本电脑或计算机,等待计算机进行识别。
  - 2 用笔或者回形针轻按住配对按钮, 直到 USB 蓝牙适配器闪烁红色和蓝色, 可将 USB 蓝牙 适配器调成配对模式。将耳机调成配对模式。
  - 3 将耳机调成配对模式。

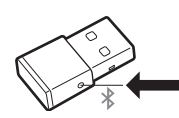

当您听到"配对成功"时表示配对已成功,此时蓝牙 USB 适配器 LED 呈稳定蓝色。

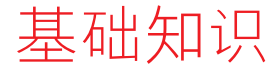

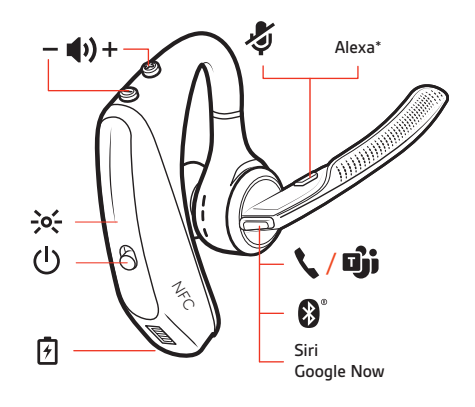

#### 拨打/接听/结束通话

## 接听电话

- 佩戴上耳机接听来电,或者
- 呼叫通知后,说"answer(应答)",或者
- 轻触通话、按钮。

#### 在 VOIP 上接听第二个来电

• 首先,请按两次通话、按钮以暂挂第一个通话,接听第二个来电。要在通话之间来回切 换,请按两次通话、按钮。要结束第二个通话并恢复第一个通话,请轻触通话、按钮。

#### 结束通话

• 轻触通话、按钮。

#### 拒绝来电

• 按通话、按钮2秒钟。

#### 重拨上次拨出的电话

• 按两次通话、按钮。

#### 主叫方播报(仅限手机)

戴着耳机时,您将会听到主叫联系人的姓名,这样您无需查看手机屏幕,即可决定接听 还是忽略来电。

在以下情況下将通知来电呼叫方的姓名:

- •如果手机支持电话薄访问配置文件 (PBAP)
- 如果在配对过程中您已授予耳机访问您的联系人的权限(对很多手机而言,这是预设功能,无需另行操作)
- 如果呼叫者已存储在手机的联系人列表中

如果呼叫者未知、没有存储在手机联系人列表中、已遭屏蔽或相关语言不受支持,则耳机不会播报来电人姓名。

静音 通话期间,按静音 ◎ 按钮可将耳机静音或取消静音。在 Plantronics Hub 应用程序中自定义 静音设置。 ·调整音量 在通话或播放音频流期间,按音量按钮 ● 调整音量,向上 (+)为增加音量,向下 (-)为减 小音量。 当未通话或播放音频流时,可按音量按钮 ● 调整来电人播报和其他语音提示的音量级 别。

#### 调整耳机麦克风音量(网络电话)

拨打测试网络电话,并相应调整网络电话音量和 PC 音量。

使用 Microsoft 网络电话 • 对于 Microsoft Teams,轻触耳机通话、按钮可进行互动(需要应用程序)。

- 进行互动 对于 Skype for Business,按住耳机通话、按钮 2 秒钟可进行互动(需要应用程序)。
  - 转至 Plantronics Hub,适用于 Windows/Mac > 网络电话 > 软件设置 > 目标网络电话来设置 您的目标电话
- 语音助手 Siri, Google Assistant<sup>™</sup>, Cortana 按住通话按钮 2 秒钟即可激活您手机的默认语音助手。等待 手机提示以激活语音拨号、搜索和其他智能手机语音控制功能。

 启用和使用 Amazon
 在您的耳机上启用 Alexa 之后,您可以询问路线,致电朋友,使用 Alexa 的其它功能等。

 Alexa
 注 Amazon Alexa 不支持部分语言和国家/地区。

- 1 启用 Alexa
  - A 将耳机连接到您的移动设备
  - B 必要时,请更新 Plantronics Hub 移动应用程序(软件)
  - C 启动 Plantronics Hub 应用程序并确保您的耳机(固件)为最新版本
  - D 在 Plantronics Hub 主菜单上,选择应用程序 > Amazon Alexa > 启用
  - E 启动 Amazon Alexa 应用程序并按照说明设置您的耳机。
- 2 使用 Alexa
  - A 若您想使用 Alexa,请轻触"静音"按钮并提问。您将听到提示音,表示 Alexa 已激 活。

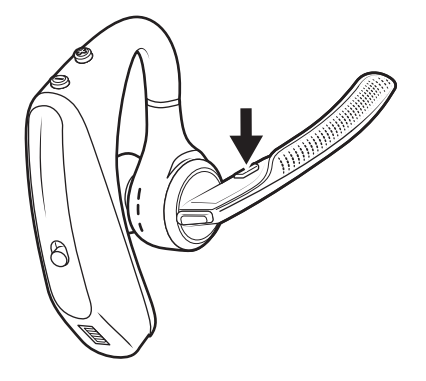

**播放或暂停音频** 轻触通话、按钮。

plantronics.

使用传感器 此款耳机采用智能传感器技术,可以识别耳机是否处于佩戴状态,并且可以自动执行省时功能。

#### 戴上您的耳机将:

- 应答来电
- •将正在进行的通话从手机转接
- •恢复音频流

#### 取下耳机将:

- •将正在进行的通话转接到手机
- 暂停音频流

#### 重置传感器

如果无法正常使用传感器,您将需要对其进行重置。

- 佩戴耳机,轻触通话、按钮以测试传感器。如出现通话时间语音提示,则说明传感器可 正常使用。如果听到提示音或没有语音提示,则意味着传感器需要重置。
- 若要重置传感器,则开启耳机,将耳机连接至 USB 线缆,并将线缆插入计算机的 USB 端 口或交流电墙用适配器(不提供)。然后将耳机放在平坦的非金属表面上达 10 秒钟以上 的时间。

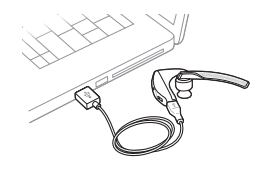

• 如果没有充电线缆,则您还可通过以下方式重置传感器:首先关闭耳机,然后同时按住通话、和静音。《按钮,直至 LED 指示灯熄灭。然后戴上耳机并将其打开。

#### 禁用传感器

 您可以在 设置菜单下或空闲状态(未通话或播放音频流时)通过 Plantronics Hub 软件禁用 您的耳机智能传感器。同时按住通话、和静音 参按钮达 5 秒钟时间,语音提示将告知您 智能传感器状态。

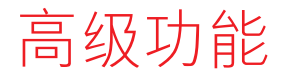

启用 Tile 使用 Tile 应用程序,在您的耳机丢失时进行响铃寻找或在地图上定位您的耳机,并向 Tile 团队寻求帮助。

- 1 将耳机连接到您的移动设备
- 2 启动 Plantronics Hub 应用程序并确保您的固件为最新版本
- 3 在 Plantronics Hub 主菜单上选择应用程序 > Tile > 启用
- 4 启动 Tile 应用程序并按照说明连接您的耳机

语音提示列表 以下是常见语音提示的列表,您可以使用 Plantronics Hub 自定义其中一些提示内容。通过 以下链接下载 Plantronics Hub: poly.com/software

- "Answering call" (接听电话)
- "Battery low" (电池电量不足)
- "Redialing last outgoing call" (重拨拨出的上一通电话)
- "Incoming call" (来电)
- "Mute on/off/muted"(静音开/静音关/已静音)
- "No phone is connected" (未连接手机)
- "Pairing" (配对)
- "Pairing incomplete, restart headset" (配对未完成,重新启动耳机)
- "Pairing successful(配对成功)"
- "Power on/off" (打开/关闭电源)
- "Phone X connected/disconnected" (电话 X 已连接/断开)
- "Recharge headset" (为耳机充电)
- "Smart sensors on/off" (打开/关闭智能传感器)
- "Talk time X hours" (通话时间 X 小时)
- "Volume maximum/minimum" (最大/最小音量)
- 调整语音提示音量在耳机已开启并处于空闲状态(未处于通话或音乐播放状态)时,按音量按钮可调整耳机语音提示音量。

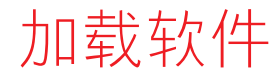

某些软件电话需安装 Windows 和 Mac 适用的 Plantronics Hub,才能启用耳机控制(应答/ 结束通话和静音)。

通过访问 poly.com/software,将 Windows 和 Mac 适用的 Plantronics Hub 安装到您的计算机中

分别使用 Windows 和 Mac 适用的 Plantronics Hub 或 iOS 和 Android 适用的 Plantronics Hub 在计算机或移动设备上管理耳机设置 (poly.com/software)。

| Plantronics Hub | iOS 和 Android | Windows 和 Mac |
|-----------------|---------------|---------------|
| 软件电话的通话控制       |               | Х             |
| 更改耳机语言          | Х             | Х             |
| 更新固件            | Х             | Х             |
| 开启/关闭功能         | Х             | Х             |
| 查看用户指南          | X             | Х             |
| 电池电量表           | Х             | Х             |

固件更新

固件更新旨在使您的耳机跟上最新技术的步伐。更新固件可:

- 更改语音提示/命令语言
- 提高性能
- •为设备添加新功能

您可使用装有 Plantronics Hub 的智能手机或桌面 PC 以无线方式更新耳机。下载地址: poly.com/software

在智能手机上安装 Android/iOS 版 Plantronics Hub 后,请检查*设置*,查看是否有可用更新。

在计算机上安装 Windows/Mac 版 Plantronics Hub 后,请检查*更新*,查看您的设备是否有可用的新版本固件。

提示

如果您使用手机上安装的 Plantronics Hub 执行更新,请进行以下操作:

- •从耳朵中取下耳机。请勿在更新完成之前使用耳机或智能手机。
- •断开耳机与其他设备(如手机、平板电脑和计算机)的连接。
- •请勿通过第二部手机开始另一更新。
- •更新期间,请勿在手机上播放音乐。
- 请勿在更新期间接听或拨打电话。
   注如果接收到很多会中断更新的电话、电子邮件或短信,请尝试在更新时打开*勿扰*功能。

如果您使用计算机上安装的 Windows 版 Plantronics Hub 和无线 USB 蓝牙适配器执行更新:

- •从耳朵中取下耳机。请勿在更新完成之前使用耳机或计算机。
- •断开耳机与其他设备(如手机、平板电脑和计算机)的连接。
- •请勿通过其他设备(如手机或其他计算机)开始另一更新。
- •断开其他蓝牙耳机与计算机的连接。
- •请勿在更新期间接听或拨打电话。

#### 耳机恢复 如果您收到无线更新失败消息或遭遇更新失败,请执行以下步骤:

- 在 https://www.plantronics.com/product/plantronics-hub-desktop 中下载并安装适用于 Windows/Mac 的 Plantronics Hub
- 使用 USB 线缆将耳机连接至计算机。
- 打开 Plantronics Hub,转至帮助 > 支持 > 固件更新与恢复,然后输入产品 ID (PID) 以完成 恢复。

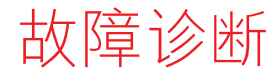

| 呼叫者听不到我的声音。                            | •确保耳机已配对并连接至您的手机。                                                                                                    |
|----------------------------------------|----------------------------------------------------------------------------------------------------|
|                                        | • 在 iOS 上,检查您智能手机上的音频输出,以确保音频被导向耳机,而非另一个音频输出。                                                                                                    |
|                                        | •调整耳机佩戴位置,因为传感器可能无法检测到耳机。                                                                                                    |
|                                        | • 重置传感器(按照以上说明),因其可能需要重新调整。                                                                                                    |
|                                        | • 停用传感器,因其可能不适用于特定耳型。                                                                                                    |
|                                        | • 通过 Plantronics Hub 应用程序禁用高清语音(宽带音频),<br>因为此设置可能与您的手机不兼容。                                                                                                    |
|                                        | •确保耳机已配对并连接至您的手机。                                                                                                    |
| 百次。                                    | • 在 iOS 上,检查您智能手机上的音频输出,以确保音频被导向耳机,而非另一个音频输出。                                                                                                    |
|                                        | • 调整耳机佩戴位置, 因为传感器可能无法检测到耳机。                                                                                                    |
|                                        | • 重置传感器(按照以上说明),因其可能需要重新调整。                                                                                                    |
|                                        | • 停用传感器,因其可能不适用于特定耳型。                                                                                                    |
| 我的耳机充满电后,没有提示其                         | •确保耳机已配对并连接至您的手机。                                                                                                    |
| 拥有长达7小时的通话时间。                          | • 禁用高清语音(宽带音频),因其会消耗更多电量。                                                                                                    |
|                                        | • 耳机电量全部用完后,再给其充满电。                                                                                                    |
|                                        | <ul> <li>部分手机的蓝牙连接效率较低,因此耳机不能提供7小时的<br/>最佳通话时间。剩余通话时间估算值部分取决于您的历史使<br/>用情況,因此估算值可能会因您的特定使用模式而上下波<br/>动。</li> </ul>                                                                                      |
| 如何使用 Microsoft Teams 或                 | <ul> <li>· 对于 Microsoft Teams, 轻触通话、按钮可进行互动。</li> </ul>                                                                                                    |
| Skype for Business 进行互动?               | • 对于 Skype for Business,按住通话、按钮 2 秒钟可进行互动。                                                                                                    |
|                                        | <ul> <li>转至 Plantronics Hub,适用于 Windows/Mac &gt; 网络电话 &gt; 软件<br/>设置 &gt; 目标网络电话来设置您的目标电话</li> </ul>                                                                                                    |
| 启用 Microsoft Teams 的耳机是否可以和其他网络电话一起使用? | 可以,虽然您的耳机对 Microsoft Teams 进行了优化,但仍可以配置与其他受支持的网络电话一起使用。转至 Plantronics<br>Hub,适用于 Windows/Mac > 网络电话 > 软件设置 > 目标网络电话来设置您的目标电话<br>当您配置其他网络电话时,通话按钮:<br>• 未与 Teams 交互<br>• 未转至 Teams 通知<br>• 将不会启动 Cortana |
|                                        |                                                                                                    |

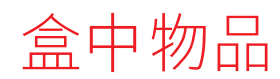

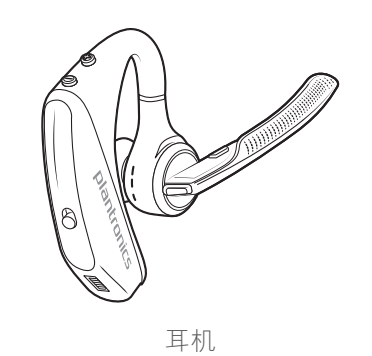

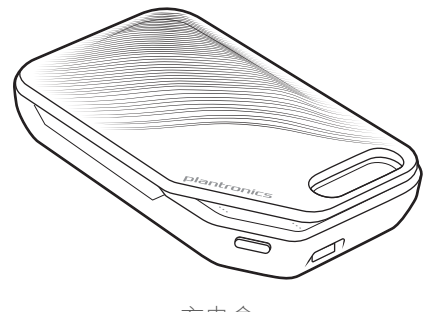

充电盒

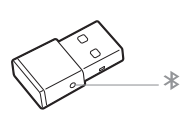

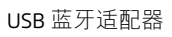

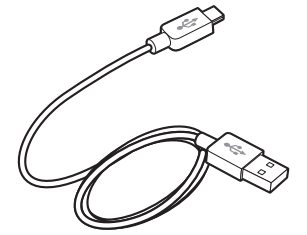

微型 USB 线缆

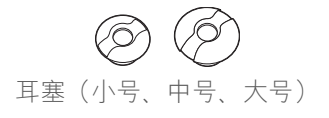

附件 在 poly.com/accessories 上单独出售。

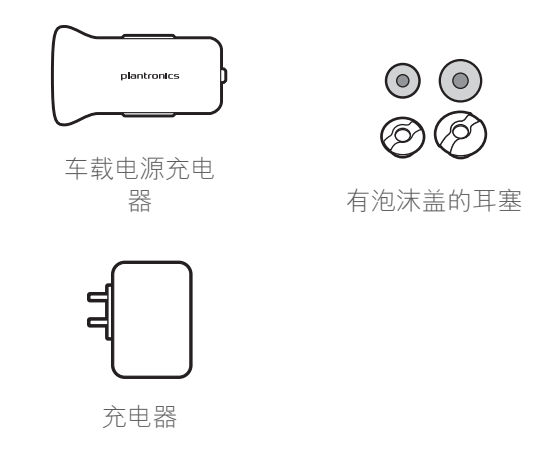

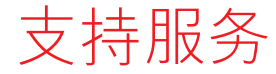

需要更多帮助? poly.com/support

Plantronics, Inc.Plantronics B.V.345 Encinal StreetScorpius 171Santa Cruz, CA 950602132 LR HoofddorpUnited StatesNetherlands

<sup>©</sup> 2021 Plantronics, Inc. 保留所有权利。Poly 博诣、螺旋桨设计和 Poly 博诣徽标是 Plantronics, Inc. 的商标。蓝牙是 Bluetooth SIG, Inc. 的注册商标, Plantronics, Inc. 对其的任何使用已获得许可。其他所有商标都是其相应所有者的财产。由 Plantronics, Inc. 制造 206544-29 02.21

plantronics